### How to Sign in and Access Online Registrations

- 1. Navigate to the Customer Portal: <u>https://or-medford.intouchreceipting.com/</u>
- 2. Create your password by clicking the "Set Password" button:

|                                                                                                    |                                                                      |                                                                                                    | Online Payment Portal                                                           |
|----------------------------------------------------------------------------------------------------|----------------------------------------------------------------------|----------------------------------------------------------------------------------------------------|---------------------------------------------------------------------------------|
| With this system parents/guardians are able to                                                                                                    | Medford S<br>shop for items at the                                   | ichool District's Payments Po<br>eir student's schools, register for athletics and<br>TouchBase is a secure site.                                  | rtal activities, and pay fines/fees using credit or debit cards.                |
| Use your Pare                                                                                                    | entVue email addre                                                   | ess as your username and setup a password                                                                                                    | I and get started today.                                                        |
|                                                                                                    | User Name                                                            | User Name                                                                                                    |                                                                                 |
|                                                                                                    | Password                                                             | Password                                                                                                    |                                                                                 |
|                                                                                                    |                                                                      | Sign In                                                                                                    |                                                                                 |
| 1st Time Parents                                                                                                    | 1st Time (                                                           | uests                                                                                                    | Forgot Username or Password?                                                    |
| Set your password to create an account.<br>Username: Your ParentVUE Ema <sup>27</sup><br>Password: Set Password<br>It may take up to 24 hours after registering with the<br>district before being able to log in here. | A guest acc<br>unassociate<br>Do not use<br>Medford Sc<br>Create Gue | ount allows you to make purchases<br>id with a parent/student account.<br>a guest account if you have a student in<br>hool District.<br>st Account | To recover your username or reset your password.<br>Forgot Username or Password |
|                                                                                                    | VISA                                                                 | MasterCard                                                                                                    | VER'                                                                            |
| Help   Terms & Conditions   Privacy Policy                                                                                                    | 900 KENYC                                                            | N STREET, MEDFORD, OR 97501                                                                                                    | © 2024 InTouch Receipting, All rights reserved.                                 |

#### Enter your ParentVue associated email address

| Identify Your Accou           | int                                       |        |        |
|-------------------------------|-------------------------------------------|--------|--------|
| To reset your password, pleas | e identify your account by email address. |        |        |
|                               | Email Address                             |        |        |
|                               |                                           | Cancel | Search |

You will then receive an email with a link to reset your password.

Please note: If you receive a message saying your email address is not found, the login has not fully sync'd from ParentVue and should be available the next day.

3. Sign in using your ParentVue associated email and the password you created in Step 2

#### **Online Payment Portal**

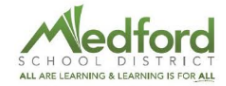

| Medford School District's Payments Portal<br>With this system parents/guardians are able to shop for items at their student's schools, register for athletics and activities, and pay fines/fees using credit or debit cards.<br>TouchBase is a secure site. |                                                                                                    |                             |                   |                                                                                 |  |  |  |  |
|----------------------------------------------------------------------------------------------------|----------------------------------------------------------------------------------------------------|-----------------------------|-------------------|---------------------------------------------------------------------------------|--|--|--|--|
| Use your Paren                                                                                                    | Use your ParentVue email address as your username and setup a password and get started today.                                                                                                    |                             |                   |                                                                                 |  |  |  |  |
|                                                                                                    | User Name                                                                                                    | User Name                   |                   |                                                                                 |  |  |  |  |
|                                                                                                    | Password                                                                                                    | Password                    |                   | -                                                                               |  |  |  |  |
|                                                                                                    |                                                                                                    | Sign In                     |                   |                                                                                 |  |  |  |  |
| 1st Time Parents                                                                                                    | 1st Time G                                                                                                    | uests                       |                   | Forgot Username or Password?                                                    |  |  |  |  |
| Set your password to create an account.<br>Username: Your Parent/UE Email<br>Password: Set Password<br>It may take up to 24 hours after registering with the<br>district before being able to log in here.                                                   | A guest account allows you to make purchases<br>unassociated with a parent/student account.<br>Do not use a guest account if you have a student in<br>Medford School District.<br>Create Guest Account |                             | dent in           | To recover your username or reset your password.<br>Forgot Username or Password |  |  |  |  |
|                                                                                                    | VISA                                                                                                    | MasterCard D                | ISCOVE<br>NETWORK | R                                                                               |  |  |  |  |
| Help   Terms & Conditions   Privacy Policy                                                                                                    | 900 KENYO                                                                                                    | N STREET, MEDFORD, OR 97501 |                   | © 2024 InTouch Receipting. All rights reserved.                                 |  |  |  |  |

4. Click on the student you wish to register

| Your Family |                           | Sign Out | Your Account | Contact Us | Checkout 🛒 |
|-------------|---------------------------|----------|--------------|------------|------------|
|             | Who are you shopping for? |          |              |            |            |
|             | Student 1 Ex              | ample    |              |            |            |
|             | North Medford High School | Grade 11 |              |            |            |
|             | Student 2 Ex              | ample    |              | •          |            |
|             | North Medford High School | Grade 9  |              | <b>_</b>   |            |
|             | Example Pa                | arent    |              |            |            |
|             | WEBSITE                   | Grade    |              |            |            |

5. Click "Register for Athletics and Activities"

| Your Family |                                       | Sign Out | Your Account | Contact Us | Checkout 🛒 |
|-------------|---------------------------------------|----------|--------------|------------|------------|
|             |                                       | Se       | arch         |            |            |
|             | Student 1 Example                     |          |              |            |            |
|             | Shop                                  |          |              |            |            |
|             | Items At Student's School             |          |              |            |            |
|             | Items At All Schools                  |          |              |            |            |
|             | Pay Fines/Fees                        |          |              |            |            |
|             | Register for Athletics and Activities |          |              | ]          |            |
|             | Reports                               |          |              |            |            |
|             | Purchase History                      |          |              |            |            |
|             | Reprint Receipts                      |          |              |            |            |
|             | Unpaid Fines/Fees                     |          |              |            |            |
|             | On Account History                    |          |              |            |            |

6. You will then be redirected to the list of Programs available to your student.

### How to Register for an Activity

1. Click the "Register" button for the activity you wish to register your student for:

| Example Parent Student 1 Example | Available Programs<br>If you do not see the program you are looking for, please contact your district for more information |                                                                                                    |                                                  |  |  |
|----------------------------------|----------------------------------------------------------------------------------------------------|----------------------------------------------------------------------------------------------------|--------------------------------------------------|--|--|
| North Medford High School        | Q Search by field name                                                                                                    | ross Country   Dance   Fall Soorts   Football   Golf   Soccer   Sottball   Soring Sports   Swimming   Tennis   T | ack and Field Volleyball Winter Sports Wrestling |  |  |
| Student 1's Programs             |                                                                                                    |                                                                                                    |                                                  |  |  |
| Find Programs                    | Baseball                                                                                                    | Available until Sun Jun 30 2024                                                                                  | Register                                         |  |  |
| Notes                            | Spring Sports Baseball                                                                                                    |                                                                                                    | ·                                                |  |  |
| Settings                         | Boys Basketball<br>North Medicad High School<br>Winter Sports                                                              | Available until Sun Jun 30 2024                                                                                  | Register                                         |  |  |
|                                  | Boys Golf<br>North Medicrd High School<br>Spring Sports Golf                                                               | Available until Sun Jun 30 2024                                                                                  | Register                                         |  |  |
|                                  | Boys Soccer<br>North Mediord High School<br>Fall Sports Soccer                                                             | Available until Sun Jun 30 2024                                                                                  | Register                                         |  |  |
|                                  | Boys Tennis<br>North Meditord High School<br>Spring Sports Tennis                                                          | Available until Sun Jun 30 2024                                                                                  | Register                                         |  |  |
| Select Language ▼<br>Sign Out    | Boys Wrestling<br>North Medford High School<br>Winter Sports Wrestling                                                     | Available until Sun Jun 30 2024                                                                                  | Register                                         |  |  |

2. You will be redirected to the list of Programs your student is registered for, click the "Manage" button to complete the required steps:

| Example Parent                                 | Student 1's Programs                                                                       | Any Status v Current Programs v |
|------------------------------------------------|--------------------------------------------------------------------------------------------|---------------------------------|
| Student 1 Example<br>North Medford High School | Programs Required Documents                                                                |                                 |
|                                                | Baseball Pending                                                                           | Manage                          |
| Student 1's Programs                           | North Medford High School                                                                  | Mahage                          |
| Find Programs                                  | 2023-2024 School Year<br>You have until 6/30/2024 4 08 00 PM to complete this registration |                                 |
| Notes                                          | Steps in this registration: 7                                                              |                                 |
| Settings                                       | 7/7 Awaiting Submission                                                                    |                                 |
|                                                |                                                                                            |                                 |
|                                                |                                                                                            |                                 |

3. Complete each Step to complete registering by clicking the "Fill Out", "Upload", and "Pay" buttons:

| Example Parent Student 1 Example | STUDENT 1'S REGISTRATIONS Baseball                     | Back to Registrations |
|----------------------------------|--------------------------------------------------------|-----------------------|
| North Medford High School        | Participation Form Pending                             | Fill Out              |
| Student 1's Programs             |                                                        |                       |
| Find Programs                    | OSAA Academic Eligibility Pending                      | Fill Out              |
| Notes                            |                                                        |                       |
| Settings                         | Participation standards and Code of Conduct Fencing    | Fill Out              |
|                                  | Parent Letter - Student Injuries and Insurance Fending | Fill Out              |
|                                  | Waiver and Release Pending                             | Fill Out              |
|                                  | Physical Examination Pending                           |                       |
|                                  | Download your physical HERE                            |                       |
|                                  | Fee Payment (Pending)                                  | Pay Pay               |

# How to Filter Programs by Keyword

- 1. You can filter the list of available programs by clicking the highlighted keywords at the top of the page.
- 2. Select either the sport or season you wish to view from the list:

| Example Parent<br><b>Student 1 Example</b><br>North Medford High School | Available Programs<br>If you do not see the program you are looking fo   | r, please contact your district for more information                                |                                                           |
|-------------------------------------------------------------------------|--------------------------------------------------------------------------|-------------------------------------------------------------------------------------|-----------------------------------------------------------|
| Student 1's Programs                                                    | Basebali Basketbali Cheer C                                              | ross Country Dance Fall Sports Football Golf Soccer Softball Spring Sports Swimming | Tennis Track and Field Volleybali Winter Sports Wrestling |
| Find Programs                                                           | Baseball                                                                 | Available until Sun Jun 30 2024                                                     | Register                                                  |
| Notes                                                                   | Spring Sports Baseball                                                   |                                                                                     |                                                           |
| Settings                                                                | Boys Basketball<br>North Medford High School<br>Winter Sports Basketball | Available until Sun Jun 30 2024                                                     | Register                                                  |
|                                                                         | Boys Golf<br>North Medford High School                                   | Available until Sun Jun 30 2024                                                     | Register                                                  |

### How to Download the Physical Exam Form

1. Navigate to the "Student's Programs" screen and click "Manage" on the activity you need to submit a physical exam for.

| Example Parent                              | Student 1's Programs                                    | Any Status v Current Programs v |
|---------------------------------------------|---------------------------------------------------------|---------------------------------|
| Student 1 Example North Medford High School | Programs Required Documents                             |                                 |
|                                             | Baseball Pending                                        | Manage                          |
| Student 1's Programs                        | North Medford High School                               |                                 |
| Find Programs                               | 2023-2024 Sullou Itea                                   |                                 |
| Notes                                       | Steps in the registration: 7<br>7/7 Awaiting Submission |                                 |
| Settings                                    |                                                         |                                 |
|                                             |                                                         |                                 |
|                                             |                                                         |                                 |

2. On the "Upload Physical" step, click the link in the description to access a printable version of the form that your student's doctor needs to complete.

| Example Parent<br><b>Student 1 Example</b><br>North Medford High School | STUDENT 1'S REGISTRATIONS Baseball                       | Back to Registrations |
|-------------------------------------------------------------------------|----------------------------------------------------------|-----------------------|
|                                                                         | Participation Form Pending                               | Fill Out              |
| Student 1's Programs                                                    |                                                          |                       |
| Find Programs                                                           | OSAA Academic Eligibility Pending                        | Fill Out              |
| Notes                                                                   |                                                          |                       |
| Settings                                                                | Participation standards and Code of Conduct Pending      | Fill Out              |
|                                                                         | Parent Letter - Student Injuries and Insurance Pending   | Fill Out              |
|                                                                         | Waiver and Release Pending                               | Fill Out              |
|                                                                         | Physical Examination Pending Download your physical HERE | Upload                |
|                                                                         | Fee Payment Pending                                      | Pay                   |

# How to Cancel a Registration

1. Click Student's Programs and click the "Cancel" button for the desired program:

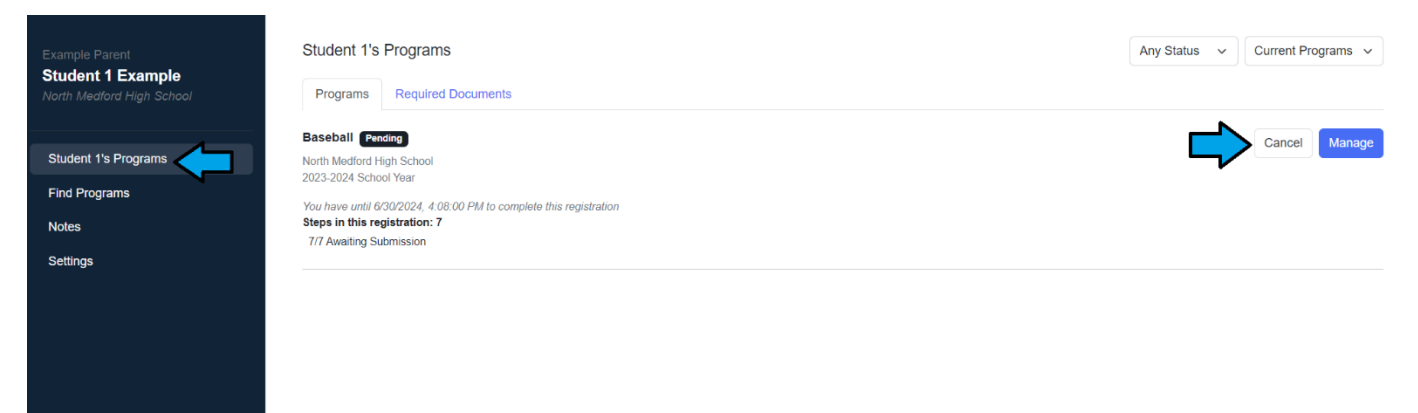

# How to Register for Multiple Activities at Once

There are two methods for registering a student for multiple activities at once:

#### Method One:

- 1. After clicking the "Register" button for an activity, press the back button and click the "Register" button for the next activity you wish to register your student for.
- 2. Do this until all desired programs are listed on the Student's Programs" page:

| Example Parent<br><b>Student 1 Example</b><br>North Medford High School | Student 1's Programs     Any       Programs     Required Documents                                                                                                    | Status v | Current Programs 🗸 |
|-------------------------------------------------------------------------|----------------------------------------------------------------------------------------------------|----------|--------------------|
| Student 1's Programs                                                    | Baseball Fending                                                                                                    |          | Cancel Manage      |
| Find Programs<br>Notes                                                  | 2023-2024 School Year You have until 6/30/2024, 4 08:00 PM to complete this registration Steps in this registration: 7                                                                                            |          |                    |
| Settings                                                                | 7/7 Awaiting Submission                                                                                                    |          |                    |
|                                                                         | Boys Basketball (Pending)<br>North Medford High School<br>2023-2024 School Year<br>You have until 6/30/2024, 4 08:00 PM to complete this registration<br>Steps in this registration: 7<br>7/7 Awaiting Submission |          | Cancel Manage      |
|                                                                         | Cross Country Pending<br>North Medford High School<br>2023-2024 School Year<br>You have until 6302024, 4 08:00 PM to complete this registration<br>Steps in this registration: 7<br>7/7 Awaiting Submission       |          | Cancel Manage      |

- 3. Click "Manage" for the first program and complete the steps.
- 4. Once complete, return to the "Student's Programs" screen and click the "Manage" button for the next incomplete program.
- 5. You will see that many of the steps are already completed, this is because some required are shared by all the activities, and you are only required to complete them once per year.
- 6. If applicable, complete any remaining steps to for additional activities.

#### Method Two:

- 1. After clicking the "Register" button for an activity, press the back button and click the "Register" button for the next activity you wish to register your student for.
- 2. Do this until all desired programs are listed on the Student's Programs" page.
- 3. Once all the desired activities are listed on the "Student's Documents" screen, click the "Required Documents" tab

| Example Parent<br><b>Student 1 Example</b><br>North Medford High School | Student 1's Programs                                                                                                    |  |  |
|-------------------------------------------------------------------------|----------------------------------------------------------------------------------------------------|--|--|
|                                                                         | Programs Required Documents                                                                                                    |  |  |
|                                                                         | Student 1's Currently Required Documents<br>Below are the documents that are currently required for any active programs you are registered for Documents belong to the account that a program was started on. If                |  |  |
| Student 1's Programs                                                    | another guardian other than you, Example Parent, began a program for Student 1 on their account, the program will need to be completed by them. This list does not include<br>any required payments that might need to be made. |  |  |
| Find Programs                                                           |                                                                                                    |  |  |
| Notes                                                                   | Participation Form Pending Fill Out                                                                                                    |  |  |
| Settings                                                                | OSAA Academic Eligibility Pending Fill Out                                                                                                    |  |  |
|                                                                         | Code of Conduct Pending Fill Out                                                                                                    |  |  |
|                                                                         | Parent Letter Pending Fill Out                                                                                                    |  |  |
|                                                                         | Waiver and Release Pending Fill Out                                                                                                    |  |  |
|                                                                         | Physical Exam Pending Upload Upload                                                                                                    |  |  |

- 4. Click "Fill Out" or "Upload" for each listed requirement
- 5. If any programs are still incomplete then the participation fee is still pending, if applicable you can complete the payment by clicking "Manage" for each incomplete program and then clicking the "Pay" button.

| Example Parent<br><b>Student 1 Example</b><br>North Medford High School | STUDENT 1'S REGISTRATIONS Boys Basketball               | Back to Registrations |
|-------------------------------------------------------------------------|---------------------------------------------------------|-----------------------|
|                                                                         | Participation Form Approved                             | Fill Out              |
| Student 1's Programs                                                    |                                                         |                       |
| Find Programs                                                           | OSAA Academic Eligibility Approved                      | Fill Out              |
| Notes                                                                   |                                                         |                       |
| Settings                                                                | Participation standards and Code of Conduct (Approved)  | Fill Out              |
|                                                                         | Parent Letter - Student Injuries and Insurance Approved |                       |
|                                                                         |                                                         | Fill Out              |
|                                                                         | Waiver and Release Approved                             |                       |
|                                                                         |                                                         | Fill Out              |
|                                                                         | Physical Examination Pending Approval                   |                       |
|                                                                         |                                                         | Upload                |
|                                                                         |                                                         |                       |
|                                                                         | Fee Payment Pending                                     |                       |
|                                                                         |                                                         |                       |